## **Book Finder Search Options**

## Search Types Available [with KEYCODE entered]

- Quick Search: Shows all titles available through Renaissance Learning and indicates the availability for your school. If your school library has the book, the availability will indicate "Yes". Books that are not part of your school library collection will show "No" for availability.
- Advanced Search: Allows the search to be limited by interest level, ATOS book level, etc. If your library has the book, the availability will indicate "Yes". Books that are not pat of your library collection will show "No" for availability.
- Collections: Search US award winner collections.
- **Textbooks:** Search US textbooks that have been AR levelled.
- <u>Teacher List</u>: Periodically, Information and Library Services creates lists that are specific to your school library. If a title is identified, your library has the book! You do not have to worry about seeing a long list of books with the availability marked as "No". All titles will show the availability as "Yes". The teacher-librarian can also create a special list for research projects, holidays, etc.

## Teacher List Search Instructions [Your Library Collection]

- 1. Access BookFinder, enter the < Keycode > and press < Go >.
- 2. Select the < Teacher List > tab and click on the specific list you wish to search.

|                         | and the second second second second second second second second second second second second second second second |                                               |                                        |                                      |
|-------------------------|----------------------------------------------------------------------------------------------------|-----------------------------------------------|----------------------------------------|--------------------------------------|
| briel Elementary S      | <b>chool</b> - Mrs. Treptau                                                                                      | Н                                             | ome   Españ                            | ol   Suggest Quizzes   About Us   He |
| Librarian               | Quick Search Advar                                                                                               | nced Search                                   | Collections                            | Textbooks Teacher Lists              |
| AR BookBag <sup>™</sup> | Select a Teacher List from                                                                                       | the available                                 | lists below.                           |                                      |
| are logged in!          | Name                                                                                                    | Lasted                                        | Title Count                            | Teacher Notes                        |
| are logged in!          | Name                                                                                                    | Lasted<br>Updated                             | Title Count                            | Teacher Notes                        |
| are logged in!          | Name<br>disease sep 13                                                                                           | Lasted<br>Updated<br>09/28/2010               | Title Count                            | Teacher Notes                        |
| are logged in!<br>Out   | Name<br>disease sep 13<br>Reading Practice Quizzes                                                               | Lasted<br>Updated<br>09/28/2010<br>01/10/2013 | Title Count           0           7804 | Teacher Notes                        |

3. A large list of <u>vour school</u> results will appear. To refine your search, use the < Search for keywords in titles on this Title List > field and select < Go >.

| 🔗 🌈 AR BookFinder - Quick Search                                                                                                | 🟠 🔹 🗟 🔹 🖶 Page + 🎲 Too                                                                                                    |
|----------------------------------------------------------------------------------------------------|----------------------------------------------------------------------------------------------------|
| AR<br>BookF                                                                                                    | inder-                                                                                                    |
| Regina Roman Catholic Separate Scho<br>School Divis                                                                             | ol Division 81 - Regina Roman Catholic School Divisi Regina Roman Catholic Home   About Us   Help                                                                                                    |
|                                                                                                    | Quick Search Advanced Search Collections Teacher Lists                                                                                                    |
| AR BookBag**                                                                                                    | Have Book/Have Quiz Return to Teacher Lists                                                                                                    |
| You are logged in!<br>Log Out                                                                                                   | Search for keywords in titles on this Teacher List.  Cats  Go                                                                                                    |
| Refine Your Search                                                                                                    |                                                                                                    |
| Interest Level<br>Lower Grades (1164)                                                                                           | Search Results Titles 1 - 20 of 1777                                                                                                    |
| Middle Grades (554)<br>Upper Grades (59)<br>Fiction/Nonfiction                                                                  | < Previous Page 1 of 89 Next > Go to Page Sort by Title                                                                                                    |
| Fiction (1392)<br>Nonfiction (385)<br>Language<br>->English<br>Topic<br>Adventure (237)<br>Adphabet/Counti (6)<br>Animals (569) | I Ol. Ways to Bug Your Parents         Wardlaw, Lee         Usize No. 18751 EN Fiction         20 Liz Types: PP, LS, VP - Book Available: Yes         When his parents call off the family vacation and enroll their son in a creative writing class instead, twelve-year-old Steve comes up with a wacky money-making project. |

- 4. Use the toolbar on the left side of the screen to refine your search. More search options will appear depending on the search options that you select.
  - a. Topic / Subtopic
  - b. Fiction / Nonfiction
  - c. Interest Level (LG, MG, MG+, UG)
  - d. ATOS Book Level

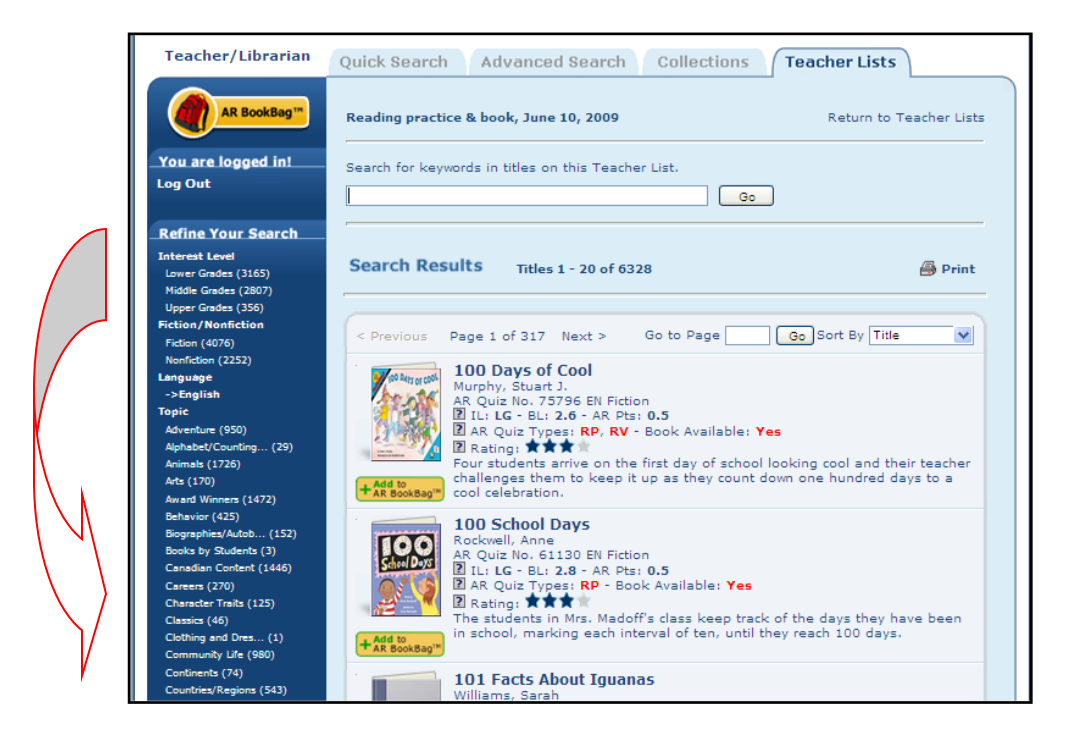